#### Das elektronische Klassenbuch eKb

Einführung für Eltern und SchülerInnen

# Welche Informationen finde ich im eKb?

- Stundenplan Klasse
- Stundenplan Schüler
- Aktuelle Sprechstundenliste (inkl.Anmeldung)
- Prüfungen (Schularbeits- und Testtermine)
- Abwesenheiten
- Offene Abwesenheiten
- Klassenbucheinträge
- Hausaufgaben
- Klassendienste

# Wer kann welche Einträge sehen?

- Der Benutzer XY sieht nur die Einträge, die ihn betreffen
- Andere Benutzer können keine Informationen über Benutzer XY sehen
- Die aktuelle Sprechstundenliste und die
  - Tagesinformationen kann man auch ohne Login sehen

# Wie komme ich zum eKb? WEBADRESSE

Von überall aus - Internetzugang vorausgesetzt

https://arche.webuntis.com/WebUntis

oder

Link **Elektronisches Klassenbuch** auf der Startseite der

Schulhomepage (Startseite EKB)

# Wie komme ich ins eKb? LOGIN - Schüleraccount

- Schulname: contiweg
- Benutzername und Passwort (Schüleraccount):

zu Schulbeginn werden die Zugangsdaten von den Klassenvorständlnnen an neue SchülerInnen ausgegeben. Bei allen anderen bleiben die Zugangsdaten vom letzten Schuljahr erhalten.

Passwort ändern: Button Profil anklicken, Passwort ändern, Speichern

Das neue Passwort gilt ab dem nächsten Login

# Wie komme ich ins eKb? LOGIN – Account Erziehungsberechtigte

- Wenn sie der Schule bei den Stammdaten eine Emailadresse f
  ür erziehungsberechtigte Personen bekannt gegeben haben, so wird diese Emailadresse in WebUntis hinterlegt.
- Mit dieser Emailadresse kann eine Selbstregistrierung durchgeführt werden, so dass es neben dem Schüleraccount auch einen/zwei Elternaccount gibt.
- Ein eigener Account ist nicht zwingend nötig es können auch Erziehungsberechtigte den Schüleraccount benutzen.
   Ein gleichzeitiges Benutzen ist kein Problem.

# Eltern-Selbstregistrierung

Klicken Sie auf der WebUntis-Startseite auf den Button "Registrieren"

| ^ | Login BG/BRG/BORG Contiweg A-1220 Wien                             |  |
|---|--------------------------------------------------------------------|--|
|   | Schule wechseln                                                    |  |
|   | Benutzer                                                           |  |
|   | Passwort                                                           |  |
|   | Login<br>Passwort vergessen?<br>Noch keinen Zugang? - Registrieren |  |
|   |                                                                    |  |

### Eltern-Selbstregistrierung

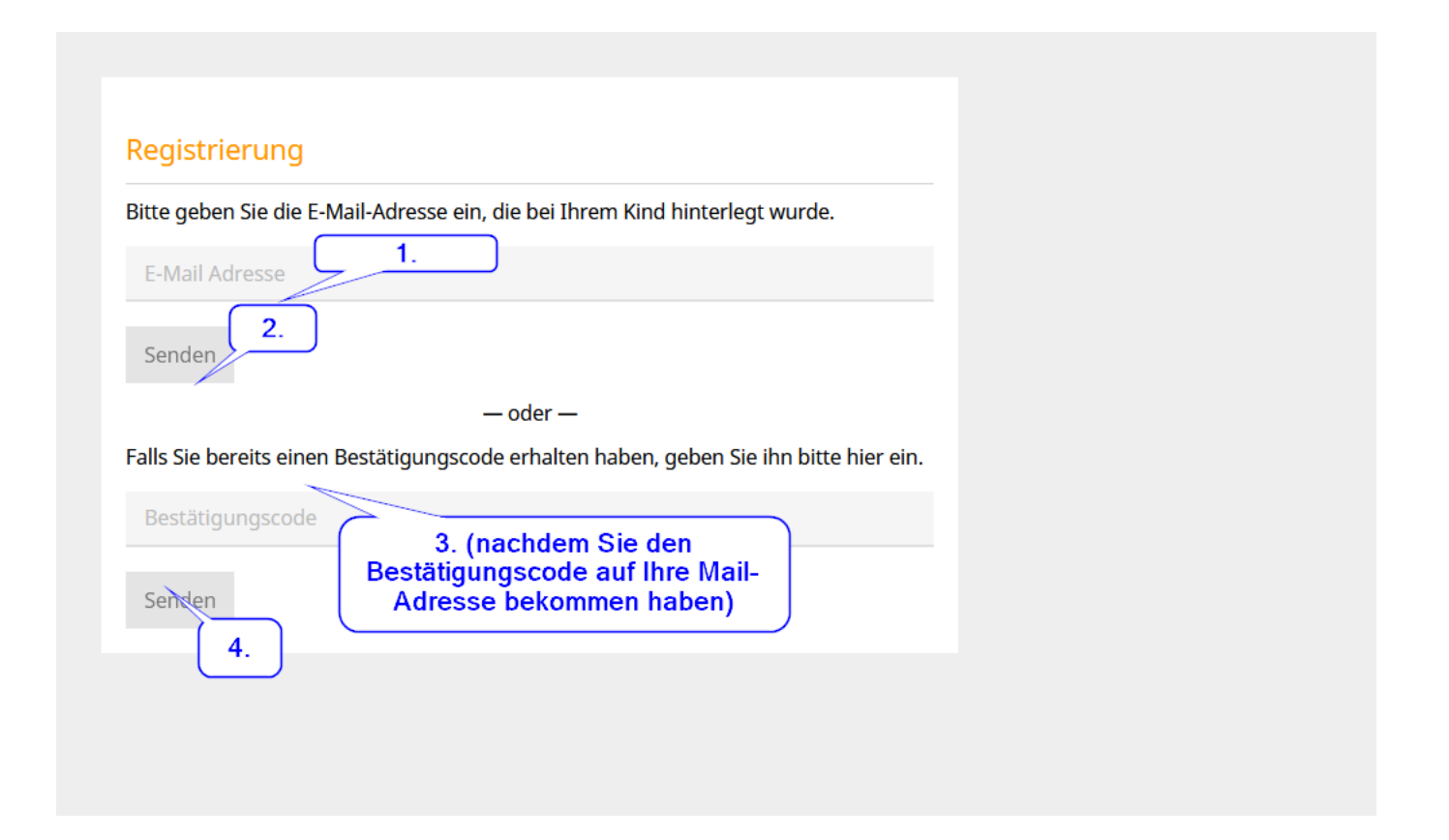

Wie komme ich zum/zur ...

- Klassenstundenplan?
- ... Schülerstundenplan?
- Sprechstundenliste?
- → Menü Stundenplan

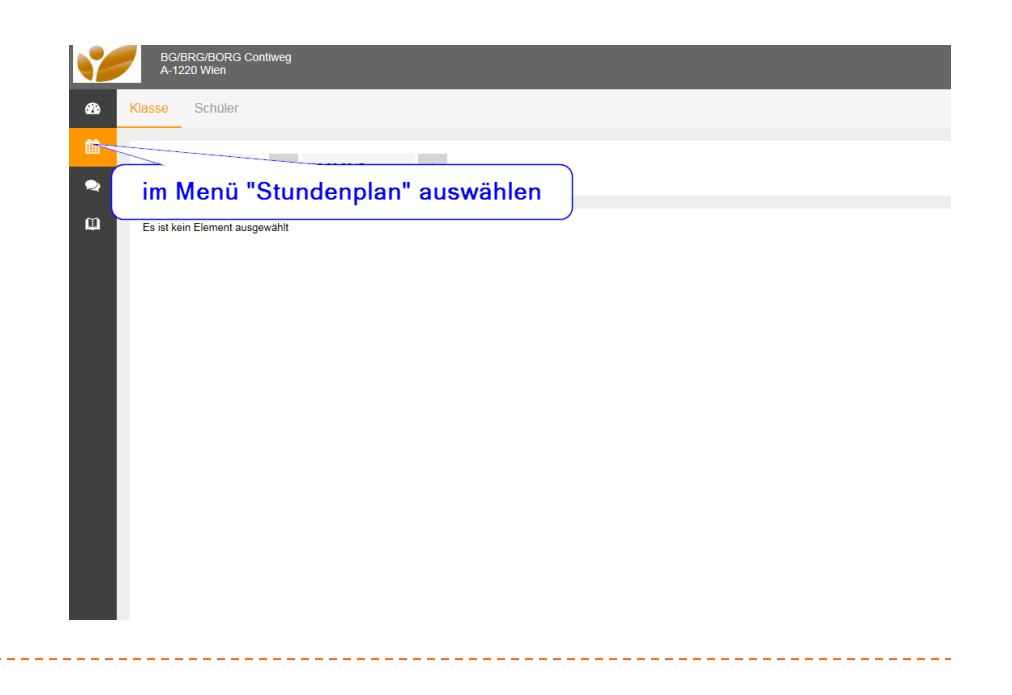

# Wie kann ich mich zu einer Sprechstunde des Lehrers XY anmelden?

- Gewünschte Woche auswählen
- Menü → Sprechstunden

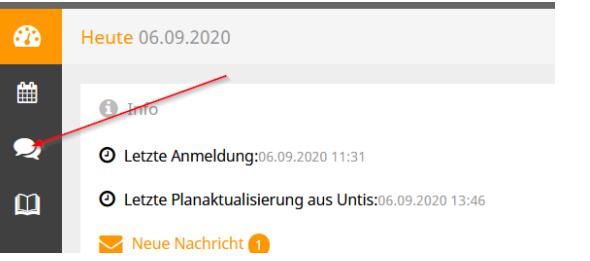

- Zeile des/r gewünschten Lehrers/Lehrerin in der Liste suchen
   → grünen Punkt am Ende der Zeile anklicken (bei rot sind keine Termine frei bzw. findet die Sprechstunde nicht statt) → gewünschten Termin anklicken → speichern
- In der Sprechstundenliste sind Ihre getätigten Anmeldungen nun ganz oben zu finden (abmelden aber nur in der Lehrerzeile in der richtigen Woche möglich)

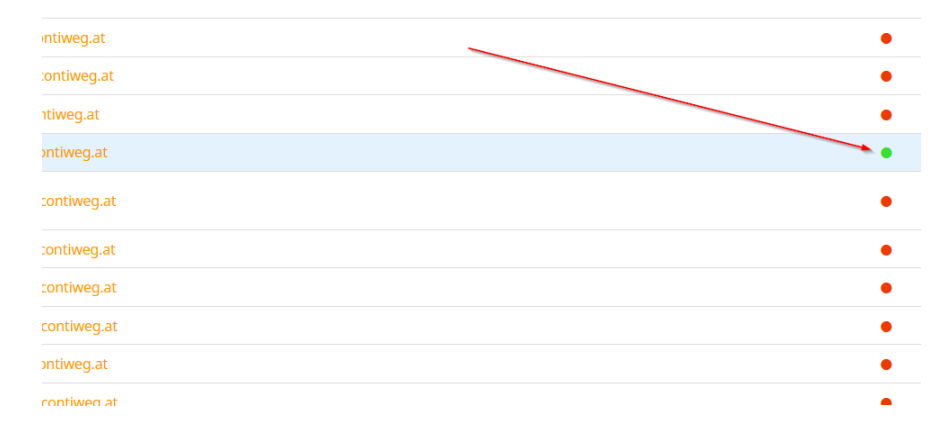

Klicken Sie auf einen Termin, um sich anzumelden:

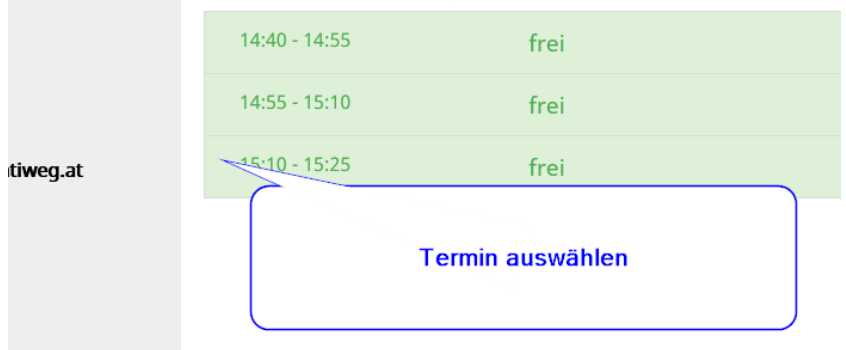

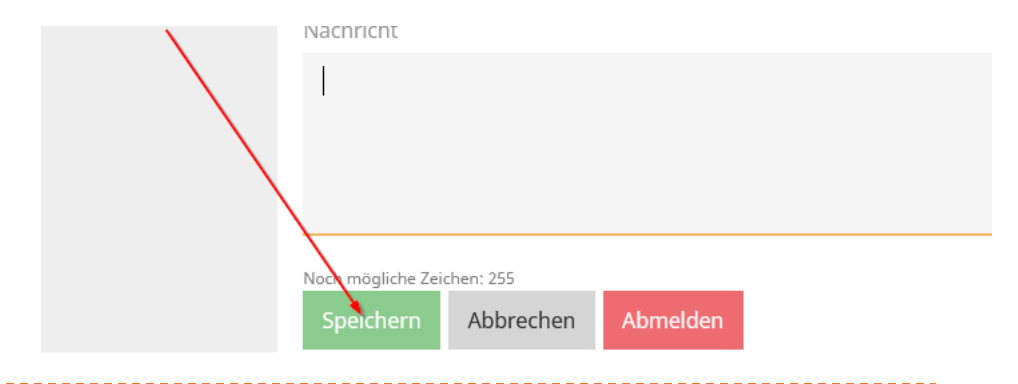

# Woran erkenne ich Stundenentfälle?

#### Stundenplan 1A

Klassenvorstand: Schrodi

| Klasse Stundenpl                                                                      | anformat                                                        |                                                            | ICS Kalende                                                | er A Druckhare Version                                      |
|---------------------------------------------------------------------------------------|-----------------------------------------------------------------|------------------------------------------------------------|------------------------------------------------------------|-------------------------------------------------------------|
| 1A standard                                                                           | X                                                               |                                                            |                                                            |                                                             |
| Montag<br>02.09.13                                                                    | Dienstag<br>03.09.13                                            | Mittwoch<br>04.09.13                                       | Donnerstag<br>05.09.13                                     | Freitag<br>06.09.13                                         |
| 08:00-08:50<br>1 1ASCHR 1A SCHR, GAUS<br>1 1ASCHR 1A SCHR, GAUS                       | 08:00-08: <b>50</b><br>1A SCHR 1A PUSC, DOER<br>R_1A M, MT R_1A | 08:00-08:50<br>1ALORE TEW WERK<br>1A VASI TEXW TEX         | 08:00-08:50<br>1ABOEC 1A BOEC, BERN<br>D. R_1A DT, D. R_1A | 08:00-08:50<br>1A PUSC, DOER<br>M, MT R_1A                  |
| 08:55-09:45<br>1A SCHR 1A BOEC, BERN<br>R_1A DT, D R_1A                               | 08:55-09:45<br>1A GAUS, SCHR<br>ET, E R_1A                      | 08:55-09:45<br>1ALORE TEW WERK<br>1A VASI TEXW TEX         | 08:55-09:45<br>1A BOEC<br>GWK R_1A                         | 08:55-09:45<br>1A, 1B KLIM BSPK TS3<br>1B, 1A SCHI BSPM TS2 |
| 3 1A SIDI<br>MER_1A                                                                   | retung<br>KOKOKO R_1A                                           | 09:55-10:45<br>1ABOEC 1A BOEC, BERN<br>D. R_1A DT, D. R_1A | 09:55-10:45<br>1APUSC 1A PUSC, DOER<br>M R 1A M T R 1A     | 09:55-10:45<br>1A DEJE<br>RK R_1A                           |
| 11:00-11:50<br>4 1A PUSC, DOER<br>M, MT R_1A                                          | 11:00-11:50<br>1A BOEC, BERN<br>DT, D. R_1A                     | 11:00-1359 101<br>BIUK R. A                                |                                                            | 11:00-11:50<br>1A GAUS, SCHR<br>ET, E R_1A                  |
| 5                                                                                     | 12:00-12:50<br>1A LORE<br>BE BE2                                | 12:00-12<br>1A BOEC<br>GWK R_1A                            | 1A, 1B KLIM BSPF TS3<br>1B, 1A SCHI BSPN TS2               | 12:00-12:50<br>1A VESE, SCHR<br>LC, LCT R_1A                |
| 12:55-13:45<br>6 1A, 1B KLIM BSPK TS3<br>1B, 1A SCHI BSPM TS2                         | 12:55-13:45<br>1A LORE<br>BE BE2                                | 12:55-13:45<br>1A DEJE<br>RK R_1A                          | 12:55-13:45<br>1A_SIDI<br>ME R_1A                          | 12:55-13:45<br>1A KRAUK<br>BIUK R_1A                        |
| 7 13:50-14:40<br>7 1A, 1B KLIM BSPK TS3<br>1B, 1A SCHI BSPM TS2<br>8<br>9<br>10<br>10 | tfall                                                           | 13:50-18:00 <b>()</b><br>5C, 5B, 5A                        | 13:50-18:00<br>5C, 5B, 5A                                  | 13:50-18:00<br>5C, 5B, 5A                                   |

Stand: 04.09.2013 12:29:06

Legende Unterricht Aktivität Bereitschaft Sprechstunde Prüfung Pausenaufsicht Sondereinsatz Vertretung Verlegung Nicht bestätigt Entfall Fremdvertretung

# Wo kann ich ... sehen?

- Fehlzeiten meiner Tochter/meines Sohnes
- Klassenbucheinträge
- Prüfungen, Schularbeiten, Tests
- Hausaufgaben

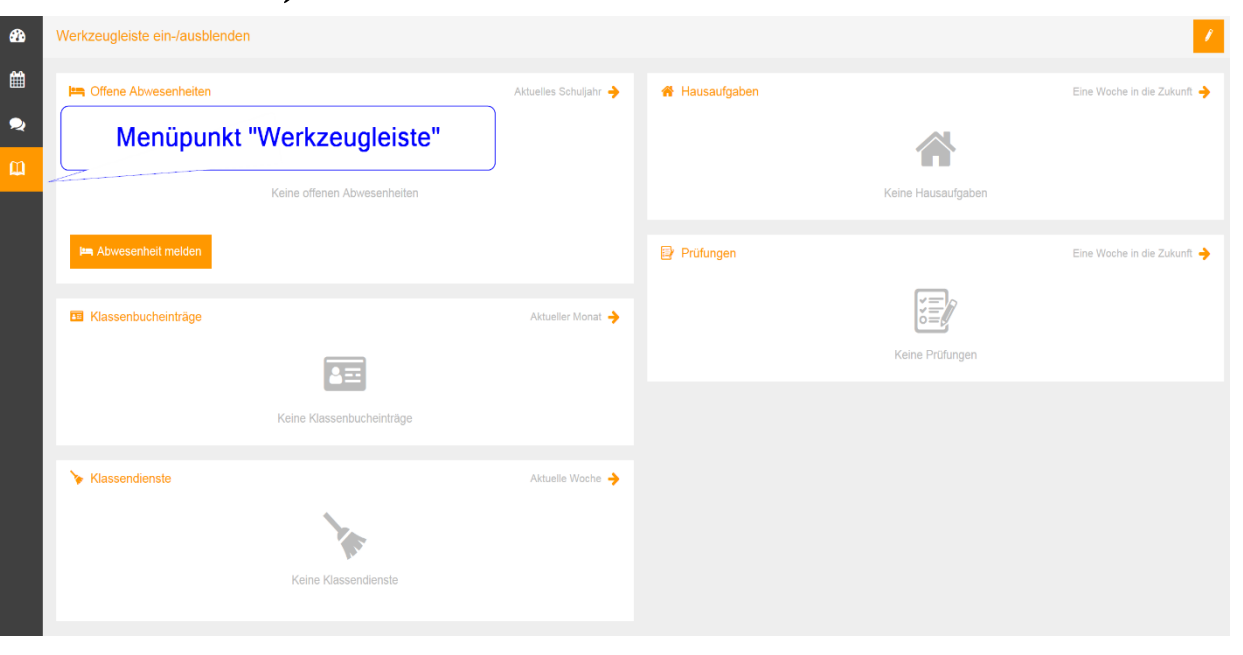

#### Wo kann ich meine Tochter/meinen Sohn krank melden?

- Startseite entsprechendes Datum auswählen
- Abwesenheit melden

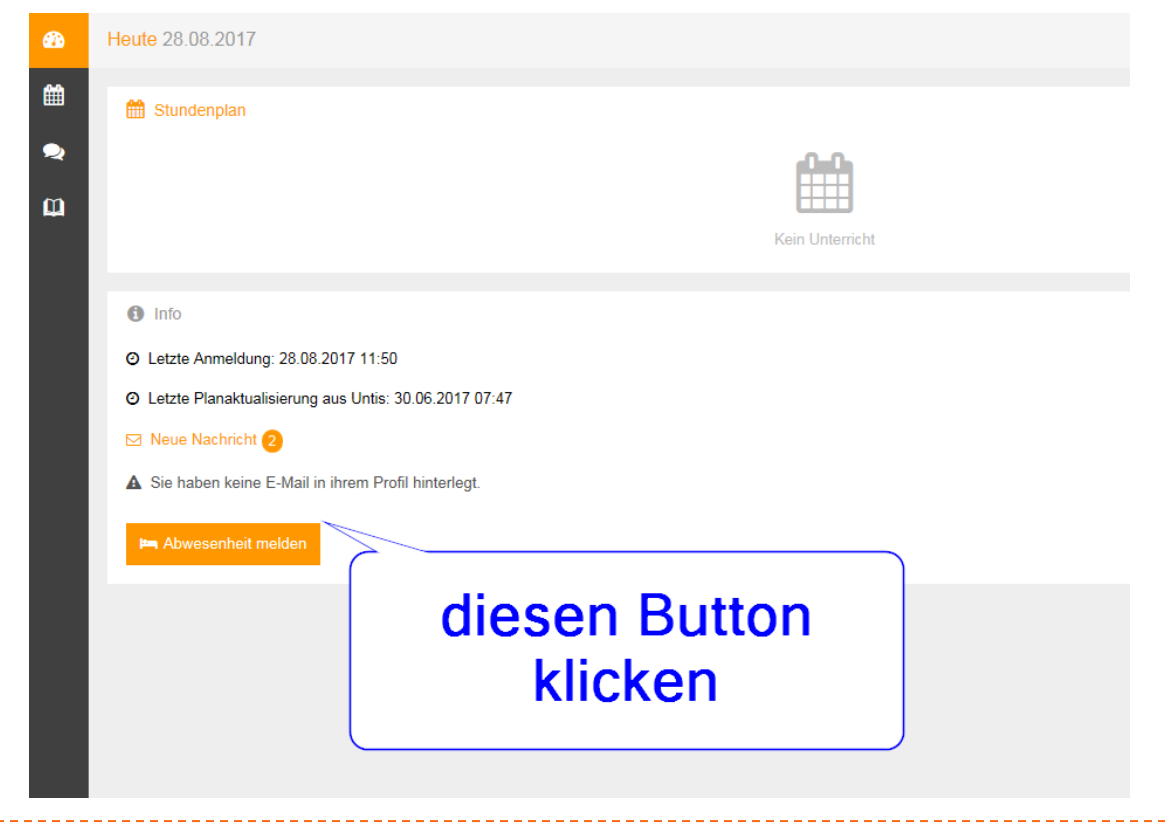

### Wo kann ich meine Tochter/meinen Sohn krank melden?

Zeitraum der Abwesenheit einstellen

► S

| peichern | Abwesenheit melden                                               |                     | × |
|----------|------------------------------------------------------------------|---------------------|---|
|          | Von                                                              | Bis                 |   |
|          | 29. Aug. 2017 08:00                                              | 29. Aug. 2017 18:50 |   |
|          | Speichem Abbrechen<br>Datum (und ev. Schulstunden) eintragen und |                     |   |
|          |                                                                  |                     |   |
|          |                                                                  |                     |   |
|          |                                                                  |                     |   |
|          |                                                                  |                     |   |

Oder telefonisch im Schulsekretariat

Wenn ich eine Nachricht bekomme...

- ...erscheint ein oranger Text mit Briefkuvert.
- Diesen Text anklicken, um die Nachricht zu öffnen.
- SchülerInnen und Eltern können Nachrichten nur

Neue Nachricht 2

empfangen, aber nicht versenden